# Firepower eXtensible Operating System (FXOS) 2.2: Autenticazione/autorizzazione dello chassis per la gestione remota con ISE e RADIUS

## Sommario

Introduzione Prerequisiti Requisiti Componenti usati Configurazione Esempio di rete Configurazione dello chassis FXOS Configurazione del server ISE Verifica Verifica chassis FXOS Verifica ISE 2.0 Risoluzione dei problemi Informazioni correlate

## Introduzione

In questo documento viene descritto come configurare l'autenticazione e l'autorizzazione RADIUS per lo chassis Firepower eXtensible Operating System (FXOS) tramite Identity Services Engine (ISE).

Lo chassis FXOS include i seguenti ruoli utente:

- Amministratore: accesso completo in lettura e scrittura all'intero sistema. All'account amministratore predefinito viene assegnato questo ruolo per impostazione predefinita e non può essere modificato.
- Sola lettura Accesso in sola lettura alla configurazione del sistema senza privilegi per la modifica dello stato del sistema.
- Operazioni: accesso in lettura e scrittura alla configurazione NTP, alla configurazione di Smart Call Home per Smart Licensing e ai registri di sistema, inclusi i server syslog e i relativi errori. Accesso in lettura al resto del sistema.
- AAA: accesso in lettura e scrittura a utenti, ruoli e configurazione AAA. Accesso in lettura al resto del sistema.

Dalla CLI, questa condizione può essere vista come segue:

fpr4120-TAC-A /security\* # show role

Ruolo:

Priv nome ruolo

aaa aaa

admin admin

operazioni

sola lettura

Contributo di Tony Remirez, Jose Soto, Cisco TAC Engineers.

## Prerequisiti

### Requisiti

Cisco raccomanda la conoscenza dei seguenti argomenti:

- Conoscenza di Firepower eXtensible Operating System (FXOS)
- Conoscenza della configurazione ISE

### Componenti usati

Le informazioni fornite in questo documento si basano sulle seguenti versioni software e hardware:

- Cisco Firepower 4120 Security Appliance versione 2.2
- Virtual Cisco Identity Services Engine 2.2.0.470

Le informazioni discusse in questo documento fanno riferimento a dispositivi usati in uno specifico ambiente di emulazione. Su tutti i dispositivi menzionati nel documento la configurazione è stata ripristinata ai valori predefiniti. Se la rete è operativa, valutare attentamente eventuali conseguenze derivanti dall'uso dei comandi.

## Configurazione

L'obiettivo della configurazione è:

- Autenticazione degli utenti che accedono alla GUI e SSH basata sul Web di FXOS tramite ISE
- Permette agli utenti di accedere alla GUI basata sul Web di FXOS e al protocollo SSH in base al loro ruolo con ISE.
- Verificare il corretto funzionamento dell'autenticazione e dell'autorizzazione su FXOS tramite ISE

### Esempio di rete

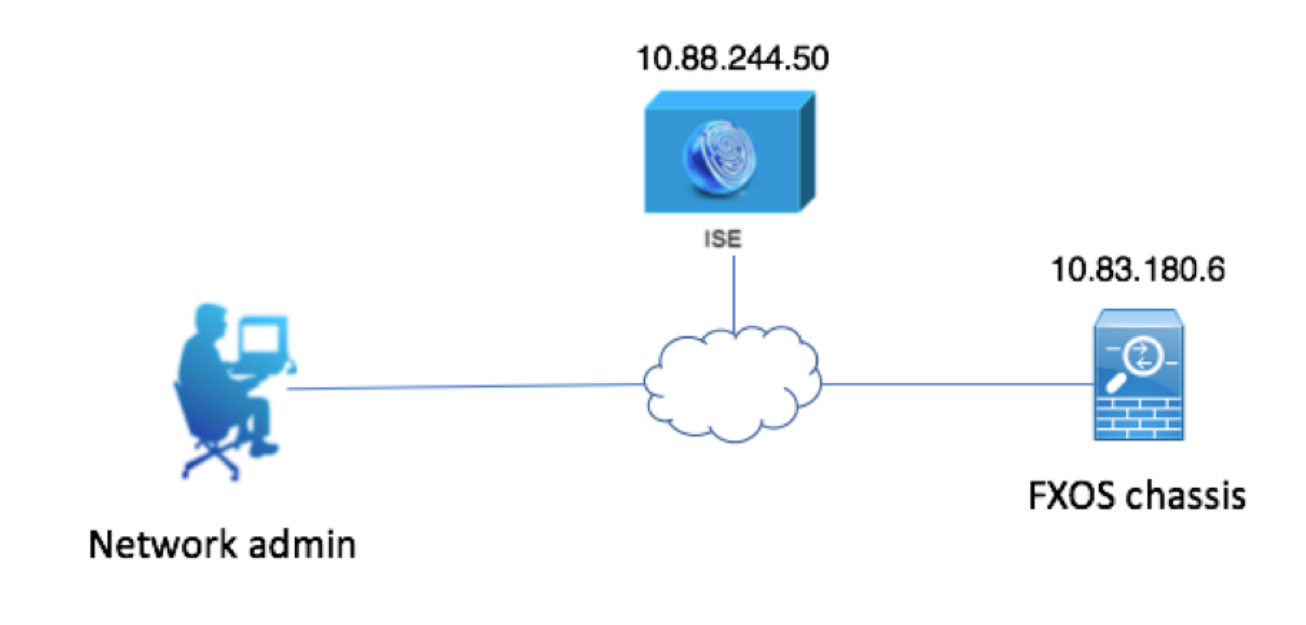

### Configurazioni

Configurazione dello chassis FXOS

Creazione di un provider RADIUS mediante Chassis Manager

Passaggio 1. Passare a Impostazioni piattaforma > AAA.

Passaggio 2. Fare clic sulla scheda RADIUS.

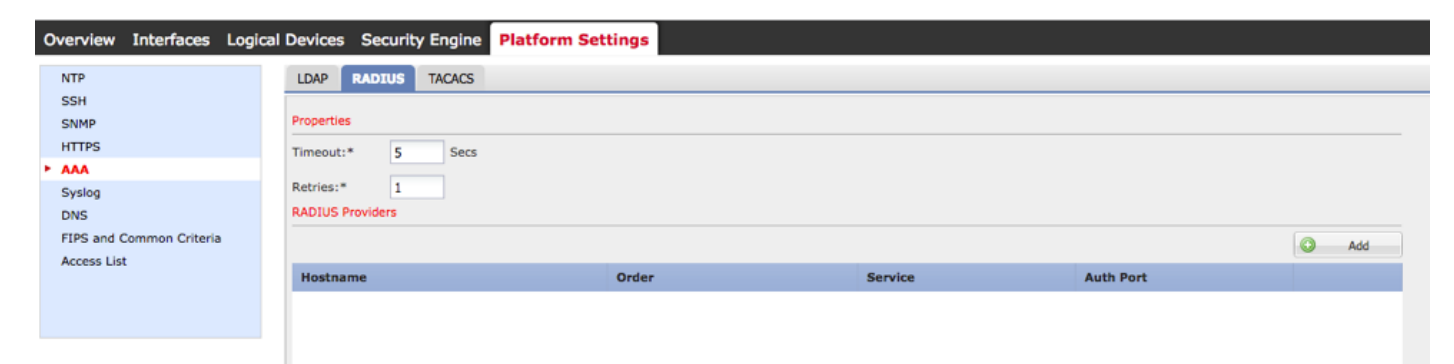

Passaggio 3. Per ogni provider RADIUS che si desidera aggiungere (fino a 16 provider).

3.1. Nell'area Provider RADIUS, fare clic su Aggiungi.

3.2. Una volta aperta la finestra di dialogo Aggiungi provider RADIUS, immettere i valori richiesti.

3.3. Fare clic su **OK** per chiudere la finestra di dialogo Aggiungi provider RADIUS.

| Edit 10.88.244.50              | ?×             |
|--------------------------------|----------------|
| Hostname/FQDN(or IP Address):* | 10.88.244.50   |
| Order:*                        | 1              |
| Key:                           | •••••• Set:Yes |
| Confirm Key:                   | ••••••         |
| Authorization Port:*           | 1812           |
| Timeout:*                      | 5 Secs         |
| Retries:*                      | 1              |
|                                | OK Cancel      |

#### Passaggio 4. Fare clic su Salva.

| Overview Interfaces Logic       | al Devices Security Engine | Platform Settings |               |           |          |  |  |  |
|---------------------------------|----------------------------|-------------------|---------------|-----------|----------|--|--|--|
| NTP                             | LDAP RADIUS TACACS         |                   |               |           |          |  |  |  |
| SNMP                            | Properties                 |                   |               |           |          |  |  |  |
| HTTPS                           | Timeout:* 5 Secs           |                   |               |           |          |  |  |  |
| Syslog                          | Retries:* 1                | Retries:* 1       |               |           |          |  |  |  |
| DNS<br>ETPS and Common Criteria | RADIUS Providers           |                   |               |           |          |  |  |  |
| Access List                     |                            |                   |               |           | O Add    |  |  |  |
|                                 | Hostname                   | Order             | Service       | Auth Port |          |  |  |  |
|                                 | 10.88.244.50               | 1                 | authorization | 1812      | <i>@</i> |  |  |  |
|                                 |                            |                   |               |           |          |  |  |  |
|                                 |                            |                   |               |           |          |  |  |  |
|                                 |                            |                   |               |           |          |  |  |  |
|                                 |                            |                   |               |           |          |  |  |  |
|                                 |                            |                   |               |           |          |  |  |  |
|                                 | [au] [au]                  |                   |               |           |          |  |  |  |
|                                 | Save                       |                   |               |           |          |  |  |  |

Passaggio 5. Passare a Sistema > Gestione utente > Impostazioni.

Passaggio 6. In Autenticazione predefinita scegliere RADIUS.

| Overview Interfaces Log                         | ical Devices Security Engine Platform Settings     |               | 1         | System Too | ls Help fxosadmin |
|-------------------------------------------------|----------------------------------------------------|---------------|-----------|------------|-------------------|
|                                                 |                                                    | Configuration | Licensing | Updates    | User Management   |
| Local Users Settings                            |                                                    |               |           |            |                   |
| Default Authentication                          | RADIUS v. *Local is failback authentication method |               |           |            |                   |
| Console Authentication                          | Loal V                                             |               |           |            |                   |
| Remote User Settings<br>Remote User Role Policy | C Assign Default Role 🔿 No-Login                   |               |           |            |                   |

Creazione di un provider RADIUS tramite CLI

Passaggio 1. Per abilitare l'autenticazione RADIUS, eseguire i comandi seguenti.

fpr4120-TAC-A# ambito sicurezza

fpr4120-TAC-A /security # ambito default-auth

fpr4120-TAC-A /security/default-auth # set realm radius

Passaggio 2. Utilizzare il comando show detail per visualizzare i risultati.

fpr4120-TAC-A /security/default-auth # show detail

Autenticazione predefinita:

Area di autenticazione amministrativa: Raggio

Area operativa: Raggio

Periodo di aggiornamento sessione Web (sec): 600

Timeout sessione (in sec) per sessioni Web, ssh e telnet: 600

Timeout sessione assoluta (in secondi) per sessioni Web, ssh e telnet: 3600

Timeout sessione console seriale (sec): 600

Timeout sessione assoluta console seriale (sec): 3600

Gruppo server Autenticazione amministratore:

Gruppo server di autenticazione operativo:

Utilizzo del secondo fattore: No

Passaggio 3. Per configurare i parametri del server RADIUS, eseguire i comandi seguenti.

fpr4120-TAC-A# ambito sicurezza

fpr4120-TAC-A /security # raggio ambito

fpr4120-TAC-A /security/radius # invio al server 10.88.244.50

fpr4120-TAC-A /security/radius/server # set descr "ISE Server"

fpr4120-TAC-A /security/radius/server\* # set key

Immettere la chiave: \*\*\*\*\*

Confermare la chiave: \*\*\*\*\*

Passaggio 4. Per visualizzare i risultati, utilizzare il comando show detail.

fpr4120-TAC-A /security/radius/server\* # show detail

Server RADIUS:

Nome host, FQDN o indirizzo IP: 10.88.244.50

Descr.:

Ordine: 1

Auth Port (Porta autenticazione): 1812

Chiave: \*\*\*\*

Timeout: 5

Configurazione del server ISE

Aggiunta di FXOS come risorsa di rete

Passaggio 1. Passare a Amministrazione > Risorse di rete > Dispositivi di rete.

Passaggio 2. Fare clic su ADD

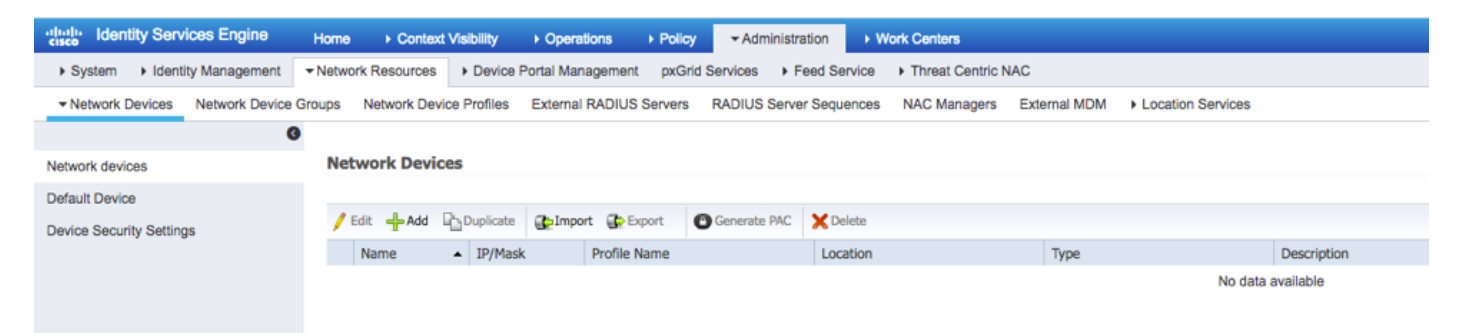

Passaggio 3. Inserire i valori richiesti (Nome, Indirizzo IP, Tipo di dispositivo, Attiva RADIUS e aggiungere la CHIAVE), quindi fare clic su **Submit (Invia).** 

| cisco Identity Services Engine | Home   Context Visibility   Operations   Policy   Administration   Work Centers                                                |  |
|--------------------------------|----------------------------------------------------------------------------------------------------|--|
| System     Identity Management | Network Resources     Device Portal Management     pxGrid Services     Feed Service     Threat Centric NAC                     |  |
| Network Devices Network Device | e Groups Network Device Profiles External RADIUS Servers RADIUS Server Sequences NAC Managers External MDM + Location Services |  |
| (                              | 0                                                                                                    |  |
| Network devices                | Network Devices                                                                                                    |  |
| Default Device                 | Name EVOS                                                                                                    |  |
| Device Security Settings       |                                                                                                    |  |
|                                |                                                                                                    |  |
|                                |                                                                                                    |  |
|                                | • IP Address: 10.83.180.6 / 32                                                                                                 |  |
|                                |                                                                                                    |  |
|                                | Device Partie at Oter O                                                                                                    |  |
|                                | - Device Prome asso Usco ♥ @                                                                                                   |  |
|                                | Model Name                                                                                                    |  |
|                                | Software Version                                                                                                    |  |
|                                | Network Device Group                                                                                                    |  |
|                                |                                                                                                    |  |
|                                | Set to beraut                                                                                                    |  |
|                                | IS IPSEC Device O Set To Default                                                                                               |  |
|                                | Location All Locations Set To Default                                                                                          |  |
|                                |                                                                                                    |  |
|                                | ✓ RADIUS Authentication Settings                                                                                               |  |
|                                |                                                                                                    |  |
|                                | RADIUS UUP Settings                                                                                                    |  |
|                                | * Shared Secret                                                                                                    |  |
|                                |                                                                                                    |  |
|                                | CoA Port 1700 Set To Default                                                                                                   |  |
|                                | RADIUS DTLS Settings ()                                                                                                    |  |
|                                | DTLS Required 🗌 🛞                                                                                                    |  |
|                                | Shared Secret radius/dtls                                                                                                    |  |
|                                | CoA Port 2083 Set To Default                                                                                                   |  |
|                                | Issuer CA of ISE Certificates for CoA Select if required (optional)                                                            |  |
|                                |                                                                                                    |  |

## Creazione di gruppi di identità e utenti

Passo 1: passare a Amministrazione > Gestione delle identità > Gruppi > Gruppi identità utente.

Passaggio 2. Fare clic su ADD.

| -the Identity Services Engine Home             | Context Visibility                          | istration   Work Centers                    |
|------------------------------------------------|---------------------------------------------|---------------------------------------------|
| ► System 		 Identity Management 		 Network Res | sources                                     | Feed Service     Threat Centric NAC         |
| Identities Groups External Identity Sources    | Identity Source Sequences                   |                                             |
|                                                |                                             |                                             |
| Identity Groups                                | User Identity Groups                        |                                             |
| <u>ج</u>                                       | oser zuenaty eroups                         |                                             |
| ⟨= ▼   = ▼                                     | / Edit 🕂 Add 🗙 Delete 👻 😭 Import 😭 Export 👻 |                                             |
| Endpoint Identity Groups                       | Name                                        | Description                                 |
| User Identity Groups                           | ALL_ACCOUNTS (default)                      | Default ALL_ACCOUNTS (default) User Group   |
|                                                | Employee                                    | Default Employee User Group                 |
|                                                | GROUP_ACCOUNTS (default)                    | Default GROUP_ACCOUNTS (default) User Group |
|                                                | GuestType_Contractor (default)              | Identity group mirroring the guest type     |
|                                                | GuestType_Daily (default)                   | Identity group mirroring the guest type     |
|                                                | GuestType_Weekly (default)                  | Identity group mirroring the guest type     |
|                                                | OWN_ACCOUNTS (default)                      | Default OWN_ACCOUNTS (default) User Group   |
|                                                |                                             |                                             |
|                                                |                                             |                                             |
|                                                |                                             |                                             |

Passaggio 3. Immettere il valore per Nome e fare clic su Sottometti.

| dentit                                                                                            | ty Services Engine                      | Home >        | Context Visibility                                                 | <ul> <li>Operations</li> </ul>          | ► Policy -A    | dministration | Work Centers |  |
|---------------------------------------------------------------------------------------------------|-----------------------------------------|---------------|--------------------------------------------------------------------|-----------------------------------------|----------------|---------------|--------------|--|
| <ul> <li>System</li> </ul>                                                                        | <ul> <li>Identity Management</li> </ul> | Network Res   | sources                                                            | e Portal Management                     | pxGrid Service | Feed Servi    | ice          |  |
| Identities                                                                                        | Groups External Ide                     | ntity Sources | Identity Source Sec                                                | quences > Settings                      | 5              |               |              |  |
| Identity (<br>-<br>-<br>-<br>Enc<br>-<br>-<br>-<br>-<br>-<br>-<br>-<br>-<br>-<br>-<br>-<br>-<br>- | Groups                                  | (م            | User Identity Gro<br>Identity Gro<br>Name<br>Description<br>Submit | oups > New User Ide<br>up<br>FXOS ADMIN | intity Group   |               |              |  |

Passaggio 4. Ripetere il passaggio 3 per tutti i ruoli utente richiesti.

| tilitation Identity Services Engine Home       | Context Visibility      Operations      Policy      Adr | ninistration    Work Centers                  |
|------------------------------------------------|---------------------------------------------------------|-----------------------------------------------|
| System      Identity Management     Network Re | esources                                                | Feed Service     Threat Centric NAC           |
| Identities Groups External Identity Sources    | Identity Source Sequences                               |                                               |
| Identity Groups                                | User Identity Groups                                    |                                               |
|                                                | / Edit Add Delete - Export                              | •                                             |
| Endpoint Identity Groups                       | Name                                                    | <ul> <li>Description</li> </ul>               |
| <ul> <li>User Identity Groups</li> </ul>       | ALL_ACCOUNTS (default)                                  | Default ALL_ACCOUNTS (default) User Group     |
|                                                | Ame: Currently Sorted                                   | Default Employee User Group                   |
|                                                | E AAA                                                   |                                               |
|                                                | FXOS ADMIN                                              |                                               |
|                                                | E Pros Oper                                             |                                               |
|                                                | FXOS Read Only                                          |                                               |
|                                                |                                                         | Diffult cooling accounts (diffult) line cours |

Passaggio 5. Passare a Amministrazione > Gestione delle identità > Identità > Utenti.

Passaggio 6. Fare clic su ADD.

| -that-<br>cisce Identity Services Engine | Home                  | ibility   Operations  I  | Policy - Administration | ► Work Centers       |               |                      |       |
|------------------------------------------|-----------------------|--------------------------|-------------------------|----------------------|---------------|----------------------|-------|
| System      Identity Management          | Network Resources     | Device Portal Management | pxGrid Services Feed    | Service              |               |                      |       |
| ◄ Identities Groups External Identity    | Sources Identity Sour | rce Sequences + Settings |                         |                      |               |                      |       |
| 0                                        |                       |                          |                         |                      |               |                      |       |
| Users                                    | Network Access U      | sers                     |                         |                      |               |                      |       |
| Latest Manual Network Scan Results       | / Edit 🕂 Add 📴 🛛      | Change Status            | Export X Delete         | Duplicate            |               |                      |       |
|                                          | Status Nar            | me 🔺 D                   | Description             | First Name Last Name | Email Address | User Identity Groups | Admin |
|                                          |                       |                          |                         |                      |               | No data available    |       |

Passaggio 7. Inserire i valori richiesti (Nome, Gruppo di utenti, Password).

| tisce Identity Services Engine Home Context Visibility Operations Policy Administration                                 | Work Centers         |
|----------------------------------------------------------------------------------------------------|----------------------|
| System      Identity Management     Network Resources     Device Portal Management     pxGrid Services     Feed Service | ice                  |
| Identities Groups External Identity Sources Identity Source Sequences      Settings                                     |                      |
| 0                                                                                                    |                      |
| Users Network Access Users List > New Network Access User                                                               |                      |
| Latest Manual Network Scan Results                                                                                      |                      |
| * Name fxosadmin                                                                                                    |                      |
| Status 🔽 Enabled 👻                                                                                                    |                      |
| Email                                                                                                    |                      |
| ▼ Passwords                                                                                                    |                      |
| Password Type: Internal Users +                                                                                         |                      |
| Password Re-Enter Password                                                                                              |                      |
| * Login Password                                                                                                    | Generate Password () |
| Enable Password                                                                                                    | Generate Password (  |
| ▼ User Information                                                                                                    |                      |
| First Name                                                                                                    |                      |
| Last Name                                                                                                    |                      |
|                                                                                                    |                      |
| ✓ Account Options                                                                                                    |                      |
| Description                                                                                                    |                      |
| Change password on next login                                                                                           |                      |
| ✓ Account Disable Policy                                                                                                |                      |
| Disable account if date exceeds 2018-03-01 (yyyy-r                                                                      | mm-dd)               |
|                                                                                                    |                      |
|                                                                                                    |                      |
| FXOS ADMIN                                                                                                    |                      |
| Submit Cancel                                                                                                    |                      |
|                                                                                                    |                      |

Passaggio 8. Ripetere il passaggio 6 per tutti gli utenti richiesti.

| Identity Services Engine             | Home + Conte       | xt Visibility             | Policy     Administrat          | ion 🔹 Work Ce    | nters           |               |                      |       |
|--------------------------------------|--------------------|---------------------------|---------------------------------|------------------|-----------------|---------------|----------------------|-------|
| System      Identity Management      | Network Resources  | s Device Portal Managemen | nt pxGrid Services + Fe         | ed Service + Thr | eat Centric NAC |               |                      |       |
| - Identities Groups External Identit | y Sources Identity | Source Sequences          | 15                              |                  |                 |               |                      |       |
| 0                                    |                    |                           |                                 |                  |                 |               |                      |       |
| Users                                | Network Acce       | ss Users                  |                                 |                  |                 |               |                      |       |
| Latest Manual Network Scan Results   | / Edit 🕂 Add       | 🔀 Change Status 👻 🎲 Impor | Export 👻 🗙 Delete 👻             | Duplicate        |                 |               |                      |       |
|                                      | Status             | Name                      | <ul> <li>Description</li> </ul> | First Name       | Last Name       | Email Address | User Identity Groups | Admin |
|                                      | 🗌 🛃 Enabled        | 👤 fxosaaa                 |                                 |                  |                 |               | FXOS AAA             |       |
|                                      | Enabled            | 👤 fxosadmin               |                                 |                  |                 |               | FXOS ADMIN           |       |
|                                      | 🗌 🛃 Enabled        | 2 fxosoper                |                                 |                  |                 |               | FXOS OPER            |       |
|                                      | 🗌 🛃 Enabled        | <u> f</u> xosro           |                                 |                  |                 |               | FXOS Read Only       |       |

Creazione del profilo di autorizzazione per ogni ruolo utente

Passaggio 1. Andare a Policy > Policy Elements > Results > Authorization > Authorization Profiles (Policy > Elementi della policy > Risultati > Autorizzazione > Profili di autorizzazione).

| dentity Services Engine               | Home                             | Operations - Policy         | Administration     Work Centers |                                                          |
|---------------------------------------|----------------------------------|-----------------------------|---------------------------------|----------------------------------------------------------|
| Authentication Authorization Profilin | ng Posture Client Provisioning   | - Policy Elements           |                                 |                                                          |
| Dictionaries + Conditions - Results   |                                  |                             |                                 |                                                          |
| 0                                     |                                  |                             |                                 |                                                          |
| Authentication                        | Standard Authorization I         | Profiles                    |                                 |                                                          |
| Authorization                         | For Policy Export go to Administ | tration > System > Backup & | Restore > Policy Export Page    |                                                          |
| Autorization                          | / Edit + Add DaDuplicate         | X Delete                    |                                 |                                                          |
| Authorization Profiles                | Name                             |                             | Profile                         | Description                                              |
| Downloadable ACLs                     | Blackhole Wireless Acces         | \$5                         | att: Cisco ⊕                    | Default profile used to blacklist wireless devices. Ensu |
| Profiling                             | Cisco_IP_Phones                  |                             | atta Cisco 🕀                    | Default profile used for Cisco Phones.                   |
| ▶ Posture                             | Cisco_WebAuth                    |                             | atta Cisco ⊕                    | Default Profile used to redirect users to the CWA port   |
|                                       | NSP_Onboard                      |                             | 🚓 Cisco 🕀                       | Onboard the device with Native Supplicant Provisionir    |
| Client Provisioning                   | Non_Cisco_IP_Phones              |                             | 🗱 Cisco 🕀                       | Default Profile used for Non Cisco Phones.               |
|                                       | DenyAccess                       |                             |                                 | Default Profile with access type as Access-Reject        |
|                                       | PermitAccess                     |                             |                                 | Default Profile with access type as Access-Accept        |
|                                       |                                  |                             |                                 |                                                          |

Passaggio 2. Inserire tutti gli attributi per il profilo di autorizzazione.

2.1. Configurare il nome del profilo.

| Authentication Authorization Profili | ng Posture Client Provisioning   Policy Elements                  |
|--------------------------------------|-------------------------------------------------------------------|
| Dictionaries Conditions Result       | 5                                                                 |
| 0                                    |                                                                   |
| ► Authentication                     | Authorization Profiles > FXOS-ADMIN-PROFILE Authorization Profile |
| - Authorization                      | Name FXOS-ADMIN-PROFILE                                           |
| Authorization Profiles               | Description                                                       |
| Downloadable ACLs                    | * Access Type ACCESS_ACCEPT T                                     |
| ▶ Profiling                          | Network Device Profile 🛛 🗯 Cisco 👻 🕀                              |

2.2. In Advanced Attributes Settings configurare la seguente coppia CISCO-AV

#### cisco-av-pair=shell:roles="admin"

| <ul> <li>Advanced Attributes Settings</li> </ul> |       |
|--------------------------------------------------|-------|
|                                                  |       |
| Cisco:cisco-av-pair 📀 = shell:roles="admin"      | ○ = + |

#### 2.3. Fare clic su Salva.

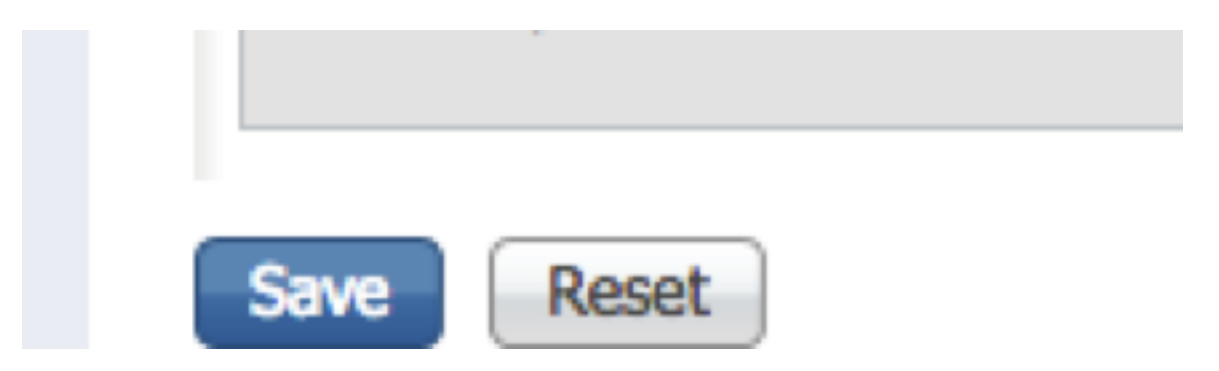

Passaggio 3. Ripetere il passaggio 2 per i ruoli utente rimanenti utilizzando le seguenti coppie

```
Cisco-AV
```

cisco-av-pair=shell:roles="aaa"

cisco-av-pair=shell:roles="operazioni"

## cisco-av-pair=shell:roles="sola lettura"

| ▼ Advanced Attributes Settings |                     |  |
|--------------------------------|---------------------|--|
| Cisco:cisco-av-pair            | = shell:roles="aaa" |  |
|                                |                     |  |

| <ul> <li>Advanced Attributes Settings</li> </ul>     |   |
|------------------------------------------------------|---|
|                                                      |   |
| Cisco:cisco-av-pair 📀 = shell:roles="operations" 📀 — | 1 |

| <ul> <li>Advanced Attributes Settings</li> </ul> |                                 |
|--------------------------------------------------|---------------------------------|
|                                                  |                                 |
| Cisco:cisco-av-pair                              | = shell:roles="read-only" 📀 — 🕂 |

| dentity Services Engine Ho             | me  → Context Visibility → Operations  → Policy → Ad               | iministration          |
|----------------------------------------|--------------------------------------------------------------------|------------------------|
| Authentication Authorization Profiling | Posture Client Provisioning   Policy Elements                      |                        |
| Dictionaries + Conditions - Results    |                                                                    |                        |
| G                                      |                                                                    |                        |
| Authentication                         | Standard Authorization Profiles                                    |                        |
| ▶ Authorization                        | For Policy Export go to Administration > System > Backup & Restore | e > Policy Export Page |
| Autorization                           |                                                                    |                        |
| Authorization Profiles                 |                                                                    | Drofile                |
| Downloadable ACLs                      |                                                                    | Pronie                 |
| b Destille a                           | Blackhole_Wireless_Access                                          | disto Cisco            |
| ▶ Proming                              | Cisco_IP_Phones                                                    | ditto Cisco 🕀          |
| ▶ Posture                              | Cisco_WebAuth                                                      | dista Cisco ⊕          |
|                                        | FXOS-AAA-PROFILE                                                   | 🔐 Cisco 🕀              |
| Client Provisioning                    | FXOS-ADMIN-PROFILE                                                 | dette Cisco 🕀          |
|                                        | FXOS-OPER-PROFILE                                                  | dette Cisco ⊕          |
|                                        | FXOS-ReadOnly-PROFILE                                              | 💼 Cisco 🕀              |

#### Creazione del criterio di autenticazione

Passaggio 1. Passare a **Criterio > Autenticazione >** E fare clic sulla freccia accanto a Modifica nel punto in cui si desidera creare la regola.

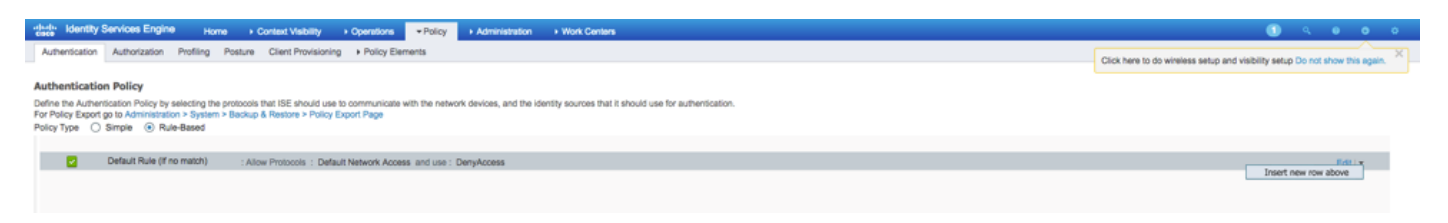

Passaggio 2. L'impostazione è semplice; è possibile eseguire un'operazione più granulare, ma per questo esempio verrà utilizzato il tipo di dispositivo:

Nome: REGOLA DI AUTENTICAZIONE FXOS

IF Seleziona nuovo attributo/valore: Dispositivo:Tipo di dispositivo uguale a Tutti i tipi di dispositivo #FXOS

Consenti protocolli: Accesso alla rete predefinito

Utilizzo: Utenti interni

| e 🖉 🖉 | 1        | FXOS AUTHENTICATION RULE : If | DEVICE:Device Type EQUALS All Device Types#FXOSAllow Protocols : Default Network Access | and |
|-------|----------|-------------------------------|-----------------------------------------------------------------------------------------|-----|
|       | <b>~</b> | Default                       | :use Internal Users                                                                     |     |

#### Creazione del criterio di autorizzazione

Passaggio 1. Passare a **Criterio > Autorizzazione >** E fare clic sulla freccia accanto a Modifica nel punto in cui si desidera creare la regola.

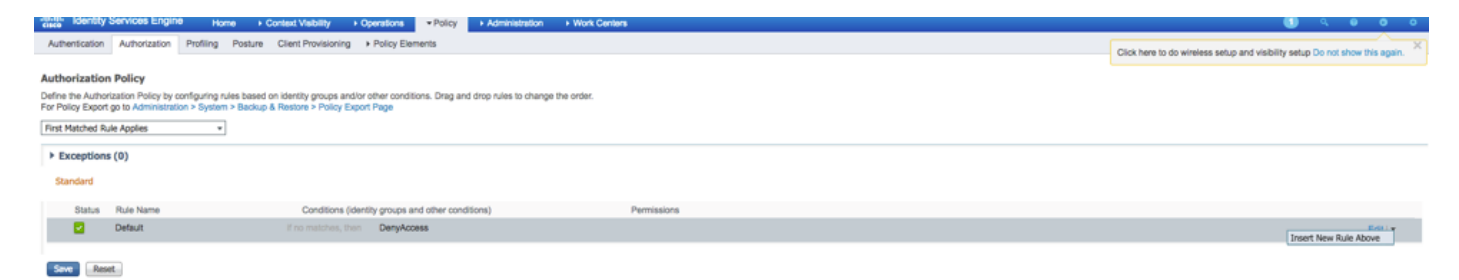

Passaggio 2. Inserire i valori per la regola di autorizzazione con i parametri obbligatori.

2.1. Nome della regola: **Regola Fxos <RUOLO UTENTE>.** 

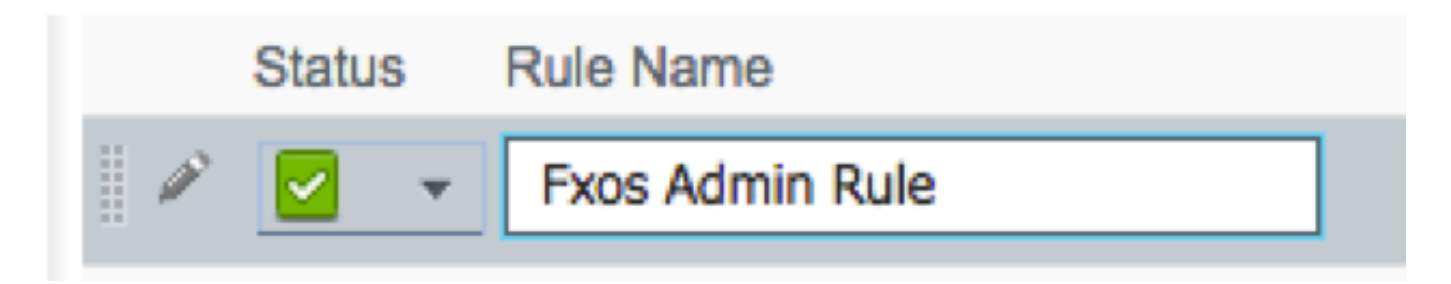

2.2. Se: Gruppi di identità utente > Seleziona <RUOLO UTENTE>.

| conditions (identity groups and other con | ditions) Permissions           |
|-------------------------------------------|--------------------------------|
| FX and Condition(s)                       | 승 then AuthZ Pr                |
| ma                                        |                                |
| FXOS ADMIN                                |                                |
|                                           | User Identity Groups           |
|                                           |                                |
|                                           | <₽ •                           |
|                                           | FXOS AAA                       |
|                                           | GuestType_Weekly (default)     |
|                                           | OWN_ACCOUNTS (default)         |
|                                           | GROUP_ACCOUNTS (default)       |
|                                           | EXOS ADMIN                     |
|                                           | FXOS OPER                      |
|                                           | Employee                       |
|                                           | GuestType_Daily (default)      |
|                                           | GuestType_Contractor (default) |
|                                           | FXOS Read Only                 |
|                                           |                                |

2.3. E: Crea nuova condizione > Periferica:Tipo di periferica uguale a **Tutti i tipi di periferica #FXOS**.

| Conditions (identity groups | and other conditions) Permissions                                                                  |               |
|-----------------------------|----------------------------------------------------------------------------------------------------|---------------|
| if FX 💠 and                 | DEVICE:Device Type EQUALS All 🗢 then Select an item 💠                                              |               |
| if no matches, then DenyAd  | Add All Conditions Below to Library                                                                |               |
|                             | Condition Name     Description       ◊     DEVICE:Device Ty ◊     Equals ▼     All Device Types# ◊ | ₽ <b>~</b>    |
|                             |                                                                                                    |               |
|                             |                                                                                                    | <b>ر</b><br>ب |
|                             | All Device Types                                                                                   |               |
|                             | All Device Types#FXOS                                                                              |               |
|                             | a AD                                                                                               | >             |
|                             | Airespace                                                                                          | >             |
|                             | Alcatel-Lucent                                                                                     | >             |
|                             | 🧰 Aruba                                                                                            | >             |
|                             | 🧰 Brocade                                                                                          | >             |
|                             |                                                                                                    | >             |
|                             | Cisco                                                                                              | >             |
|                             | Cisco-BBSM                                                                                         | >             |
|                             | Cisco-VPN3000                                                                                      | >             |
|                             | Сша                                                                                                | >             |

2.4. Autorizzazioni: Standard > Scegli profilo ruolo utente

| Permissions      |                                                                                                    |
|------------------|----------------------------------------------------------------------------------------------------|
| then FXOS-A      | <u> </u>                                                                                                    |
| FXOS-ADMIN       | I-PROFILE 📀 🗕 🕂                                                                                                    |
|                  | Standard                                                                                                    |
|                  |                                                                                                    |
|                  | Blackhole_Wireless_Access                                                                                                    |
|                  | Cisco_IP_Phones                                                                                                    |
|                  | Cisco_WebAuth                                                                                                    |
|                  | C DenyAccess                                                                                                    |
|                  | S FXOS-AAA-PROFILE                                                                                                    |
|                  | S FXOS-ADMIN-PROFILE                                                                                                    |
|                  | Section 2015 FXOS-OPER-PROFILE                                                                                                    |
|                  | G FXOS-ReadOnly-PROFILE                                                                                                    |
|                  | SP_Onboard                                                                                                    |
|                  | Non_Cisco_IP_Phones                                                                                                    |
|                  | RermitAccess                                                                                                    |
|                  |                                                                                                    |
| Status Rule Name | Conditions (identity groups and other conditions) Permissions if FXOS ADMIN AND DEVICE:Device Type EQUALS All Device then FXOS-ADMIN-PROFILE |
|                  | Types#FXOS                                                                                                    |

## Passaggio 3. Ripetere il passaggio 2 per tutti i ruoli utente.

|   | Status   | Rule Name           |      | Conditions (identity groups and other conditions)                     | F    | Permissions           |
|---|----------|---------------------|------|-----------------------------------------------------------------------|------|-----------------------|
|   | <b>~</b> | Fxos Admin Rule     | if   | FXOS ADMIN AND DEVICE:Device Type EQUALS All Device<br>Types#FXOS     | then | FXOS-ADMIN-PROFILE    |
|   |          | Fxos AAA Rule       | if   | FXOS AAA AND DEVICE:Device Type EQUALS All Device Types#FXOS          | then | FXOS-AAA-PROFILE      |
| 1 |          | Fxos Oper Rule      | if   | FXOS OPER AND DEVICE:Device Type EQUALS All Device<br>Types#FXOS      | then | FXOS-OPER-PROFILE     |
| 1 |          | Fxos Read only Rule | if   | FXOS Read Only AND DEVICE:Device Type EQUALS All Device<br>Types#FXOS | then | FXOS-ReadOnly-PROFILE |
|   | <b>~</b> | Default             | if n | o matches, then DenyAccess                                            |      |                       |

Passaggio 4. Fare clic su **Save** in fondo alla pagina.

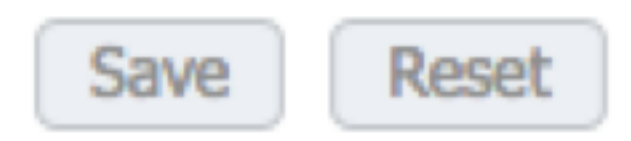

## Verifica

Èora possibile eseguire il test di ogni utente e verificare il ruolo utente assegnato.

### Verifica chassis FXOS

1. Telnet o SSH sullo chassis FXOS e accedere con uno degli utenti creati sull'ISE. Username: fxosadmin

Password:

fpr4120-TAC-A# scope security

fpr4120-TAC-A /security # show remote-user detail

Utente remoto fxosaaa:

Descrizione:

Ruoli utente:

Nome: aaa

Nome: read-only

Utente remoto fxosadmin:

Descrizione:

Ruoli utente:

Nome: admin

Nome: read-only

Fxosoper utente remoto:

Descrizione:

Ruoli utente:

Nome: operazioni

#### Nome: read-only

#### Fxosro utente remoto:

Descrizione:

Ruoli utente:

Nome: read-only

A seconda del nome utente immesso, nella cli dello chassis FXOS verranno visualizzati solo i comandi autorizzati per il ruolo utente assegnato.

Ruolo utente amministratore.

fpr4120-TAC-A /security #?

conferma conferma conferma

clear-user-session Cancella sessioni utente

creazione Creazione di oggetti gestiti

delete Elimina oggetti gestiti

disabilita Disabilita i servizi

abilita Abilita i servizi

enter Immette un oggetto gestito

scope Modifica la modalità corrente

impostare i valori delle proprietà

show Mostra informazioni di sistema

termina sessioni Active Cisco

fpr4120-TAC-A#connect fxos

fpr4120-TAC-A (fxos)# debug aaa-request

fpr4120-TAC-A (fxos)#

Ruolo Utente Di Sola Lettura.

fpr4120-TAC-A /security #?

scope Modifica la modalità corrente

impostare i valori delle proprietà

show Mostra informazioni di sistema

fpr4120-TAC-A#connect fxos

fpr4120-TAC-A (fxos)# debug aaa-request

% Autorizzazione negata per il ruolo

2. Selezionare l'indirizzo IP dello chassis FXOS e accedere usando uno degli utenti creati sull'ISE.

Ruolo utente amministratore.

| Overview Interfaces Logical Devices                                                                                     | Security Engine Platform Settings |                                                                                                    |                   |                   |     | System Tools Help fxosadmin |
|----------------------------------------------------------------------------------------------------|-----------------------------------|----------------------------------------------------------------------------------------------------|-------------------|-------------------|-----|-----------------------------|
| NTP<br>SSH<br>SNHP<br>HTTPS<br>NAA<br>Systog<br>Des<br>FIPS and Common Criteria<br>Access List<br>Hestname<br>10.68.244 | NADIUS TRACKS                     | Add RADIUS Provider<br>Hostname/FQDN(or IP Address):*<br>Order:*<br>Key:<br>Authorization Port:*<br>Timeout:*<br>Retries:* | lovetst-available | (2) (R)<br>Set:No | 0 M |                             |

Ruolo utente di sola lettura.

| vervie            | w Interfaces              | Logical | Devices S   | ecurity Engine | Platform Settings |               |           |       |
|-------------------|---------------------------|---------|-------------|----------------|-------------------|---------------|-----------|-------|
| NTP               |                           |         | LOAP N      | DEUS TACACS    |                   |               |           |       |
| SSH<br>SNMP       |                           |         | Properties  |                |                   |               |           |       |
| HTTPS             |                           |         | Timeout:*   | 5 Secs         |                   |               |           |       |
| Syslog            |                           |         | Retries:*   |                |                   |               |           |       |
| DNS               |                           |         | RADOUS Prev | iders          |                   |               |           |       |
| FIPS at<br>Access | d Common Criteria<br>List |         |             |                |                   |               |           | O Add |
| 740.0435          | 6091                      |         | Hostname    |                | Order             | Service       | Auth Port |       |
|                   |                           |         | 10.88.244   | 16             | 1                 | authorization | 1812      | ۹.8   |
|                   |                           |         |             |                |                   |               |           |       |

Nota: Il pulsante ADD è disattivato.

#### Verifica ISE 2.0

1. Passare a **Operazioni > RADIUS > Live Log.** Dovrebbe essere possibile visualizzare i tentativi riusciti e quelli non riusciti.

| cisco Id | lentity Services Eng                                                                         | ine Home     | <ul> <li>Context Visib</li> </ul> | dity - Operations               | Policy    | Administration       | Work Centers                  |                                |      |                     |                     | 1 .      | . 0           | •           |   |
|----------|----------------------------------------------------------------------------------------------|--------------|-----------------------------------|---------------------------------|-----------|----------------------|-------------------------------|--------------------------------|------|---------------------|---------------------|----------|---------------|-------------|---|
| ▼ RADI   | DIUS Threat-Centric NAC Live Logs + TACACS + Troubleshoot + Adaptive Network Control Reports |              |                                   |                                 |           |                      |                               |                                |      |                     |                     | setup Do | not show      | this again. |   |
| Live Log | s Live Sessions                                                                              |              |                                   |                                 |           |                      |                               |                                |      |                     | noo oo ay ana maang | oonap bo |               | and optimit |   |
|          | Misconfigured Supplicants O                                                                  |              |                                   | Misconfigured Network Devices 💿 |           |                      | RADIUS Drops 🕲                | Client Stopped Responding O    |      | R                   | tepeat Counter 🖲    |          |               |             |   |
|          | 0                                                                                            |              |                                   | 0                               |           | 0                    | 0                             |                                | 0    |                     |                     |          |               |             |   |
|          |                                                                                              |              |                                   |                                 | -         |                      |                               |                                |      |                     | -                   |          |               |             |   |
|          |                                                                                              |              |                                   |                                 |           |                      |                               | Refresh Ne                     | ver  | - Show L            | atest 20 records    | Within   | Last 3 ho     | urs         |   |
| C Refr   | esh O Reset Rep                                                                              | eat Counts 💆 | Export To 🕶                       |                                 |           |                      |                               |                                |      |                     |                     |          | <b>Y</b> Fite | r- 0-       | • |
| Т        | ïme                                                                                          | Status       | Details                           | Repeat C Ide                    | entity    | Authentication Po    | blicy                         | Authorization Policy           | Auth | orization Profiles  | Network Dev         | Identit  | y Group       |             |   |
| ×        |                                                                                              | 1            | ·                                 | Id                              | lentity   | Authentication Polic | cy                            | Authorization Policy           | Aut  | norization Profiles | Network Device      | Identit  | y Group       |             |   |
| J        | an 20, 2018 10:14:09                                                                         | . 🖉          | 0                                 | fxc                             | sadmin    | Default >> FXOS AL   | UTHENTICATION RULE >> Default | Default >> Fxos Admin Rule     | FXO  | S-ADMIN-PROFILE     | FXOS                | User Id  | lentity Gro   | ups:FXOS    |   |
| L        | an 20, 2018 10:13:59                                                                         | . 📀          | 0                                 | fxc                             | sadmin    | Default >> FXOS AL   | JTHENTICATION RULE >> Default |                                |      |                     | FXOS                | User Id  | ientity Gro   | xups:FXOS   |   |
| L        | an 20, 2018 10:09:01                                                                         |              | 0                                 | fxc                             | isro      | Default >> FXOS AL   | UTHENTICATION RULE >> Default | Default >> Fxos Read only Rule | FXO  | S-ReadOnly-PROFILE  | FXOS                | User Id  | ientity Gro   | ups:FXOS    |   |
| L        | an 20, 2018 10:08:50                                                                         | . 📀          | 0                                 | fxc                             | isro      | Default >> FXOS AL   | JTHENTICATION RULE >> Default |                                |      |                     | FXOS                | User Id  | ientity Gro   | ups:FXOS    |   |
| L        | an 20, 2018 10:06:17                                                                         | . 😐          | 0                                 | fxc                             | isro      | Default >> FXOS AL   | UTHENTICATION RULE >> Default |                                |      |                     | FXOS                | User Id  | ientity Gro   | ups:FXOS    |   |
| L        | an 20, 2018 10:05:15                                                                         | . 😐          | 0                                 | fac                             | isro      | Default >> FXOS AL   | UTHENTICATION RULE >> Default |                                |      |                     | FXOS                | User Id  | lentity Gro   | ups:FXOS    |   |
| L        | an 20, 2018 10:04:23                                                                         | . 🖉          | 0                                 | fxc                             | sadmin    | Default >> FXOS AL   | UTHENTICATION RULE >> Default | Default >> Fxos Admin Rule     | FXO  | S-ADMIN-PROFILE     | FXOS                | User Id  | ientity Gro   | ups:FXOS    |   |
| J        | an 20, 2018 10:02:59                                                                         | . 🔽          | à 4                               | fxc                             | isadmin 🔶 | Default >> FXOS AL   | UTHENTICATION RULE >> Default | Default >> Fxos Admin Rule     | FXO  | S-ADMIN-PROFILE     | FXOS                | User Id  | lentity Gro   | ups:FXOS    |   |

## Risoluzione dei problemi

Per eseguire il debug dell'autenticazione e dell'autorizzazione AAA, eseguire i seguenti comandi nella cli di FXOS.

fpr4120-TAC-A#connect fxos

fpr4120-TAC-A (fxos)# debug aaa-request

fpr4120-TAC-A (fxos)# evento debug aaa

fpr4120-TAC-A (fxos)# errori debug aaa

fpr4120-TAC-A (fxos)# termine mon

Dopo un tentativo di autenticazione riuscito, verrà visualizzato l'output seguente.

2018 gen 20 17:18:02,410275 aaa: aaa\_req\_process per l'autenticazione. sessione n. 0

2018 gen 20 17:18:02,410297 aaa: aaa\_req\_process: Richiesta generale AAA da parte dell'appn: login sottotipo\_applicazione: predefinito

2018 gen 20 17:18:02,410310 aaa: try\_next\_aaa\_method

2018 gen 20 17:18:02,410330 aaa: il numero totale di metodi configurati è 1, l'indice corrente da provare è 0

2018 gen 20 17:18:02,410344 aaa: handle\_req\_using\_method

2018 gen 20 17:18:02,410356 aaa: AAA\_METHOD\_SERVER\_GROUP

2018 gen 20 17:18:02,410367 aaa: gruppo aaa\_sg\_method\_handler = raggio

2018 gen 20 17:18:02,410379 aaa: Utilizzo di sg\_protocol passato a questa funzione

2018 gen 20 17:18:02,410393 aaa: Invio della richiesta al servizio RADIUS

2018 gen 20 17:18:02,412944 aaa: mts\_send\_msg\_to\_port\_daemon: Lunghezza payload = 374

2018 gen 20 17:18:02,412973 aaa: sessione: 0x8dfd68c aggiunto alla tabella delle sessioni 1

2018 gen 20 17:18:02,412987 aaa: Gruppo di metodi configurato completato

2018 gen 20 17:18:02,656425 aaa: aaa\_process\_fd\_set

2018 gen 20 17:18:02,656447 aaa: aaa\_process\_fd\_set: mtscallback su aaa\_q

2018 gen 20 17:18:02,656470 aaa: mts\_message\_response\_handler: risposta mts

2018 gen 20 17:18:02,656483 aaa: gestore\_risposta\_daemon

2018 gen 20 17:18:02,656497 aaa: sessione: 0x8dfd68c rimosso dalla tabella delle sessioni 0

2018 gen 20 17:18:02,656512 aaa: is\_aaa\_resp\_status\_success status = 1

2018 gen 20 17:18:02,656525 aaa: is\_aaa\_resp\_status\_success è TRUE

2018 gen 20 17:18:02,656538 aaa: aaa\_send\_client\_response per l'autenticazione. session->flags=21. aaa\_resp->flags=0.

2018 gen 20 17:18:02,656550 aaa: AAA\_REQ\_FLAG\_NORMAL

2018 gen 20 17:18:02,656577 aaa: mts\_send\_response riuscito

2018 gen 20 17:18:02,700520 aaa: aaa\_process\_fd\_set: mtscallback su aaa\_accounting\_q

2018 gen 20 17:18:02,700688 aaa: CODICE OPERATIVO PRECEDENTE: accounting\_interim\_update

2018 gen 20 17:18:02,700702 aaa: aaa\_create\_local\_acct\_req: user=, session\_id=, log=added user fxosro

2018 gen 20 17:18:02,700725 aaa: aaa\_req\_process per l'accounting. sessione n. 0

2018 gen 20 17:18:02,700738 aaa: Il riferimento alla richiesta MTS è NULL. richiesta LOCALE

2018 gen 20 17:18:02,700749 aaa: Impostazione di AAA\_REQ\_RESPONSE\_NOT\_NEEDED

2018 gen 20 17:18:02,700762 aaa: aaa\_req\_process: Richiesta generale AAA da parte dell'appn: default appln\_subtype: predefinito

2018 gen 20 17:18:02,700774 aaa: try\_next\_aaa\_method

2018 gen 20 17:18:02,700798 aaa: nessun metodo configurato per l'impostazione predefinita

2018 gen 20 17:18:02,700810 aaa: nessuna configurazione disponibile per questa richiesta

2018 gen 20 17:18:02,700997 aaa: aaa\_send\_client\_response per accounting. session->flags=254. aaa\_resp->flags=0.

2018 gen 20 17:18:02,701010 aaa: la risposta per la richiesta di accounting della libreria precedente verrà inviata come SUCCESS

2018 gen 20 17:18:02,701021 aaa: risposta non necessaria per la richiesta

2018 gen 20 17:18:02,701033 aaa: AAA\_REQ\_FLAG\_LOCAL\_RESP

2018 gen 20 17:18:02,701044 aaa: sessione\_pulizia\_aaa

2018 gen 20 17:18:02,701055 aaa: aaa\_req deve essere liberato.

2018 gen 20 17:18:02,701067 aaa: Metodo di fallback locale riuscito

2018 gen 20 17:18:02,706922 aaa: aaa\_process\_fd\_set

2018 gen 20 17:18:02,706937 aaa: aaa\_process\_fd\_set: mtscallback su aaa\_accounting\_q

2018 gen 20 17:18:02,706959 aaa: CODICE OPERATIVO PRECEDENTE: accounting\_interim\_update

2018 gen 20 17:18:02,706972 aaa: aaa\_create\_local\_acct\_req: user=, session\_id=, log=added user:fxosro to the role:read-only

Dopo un tentativo di autenticazione non riuscito, verrà visualizzato l'output seguente.

2018 gen 20 17:15:18,102130 aaa: aaa\_process\_fd\_set

2018 gen 20 17:15:18,102149 aaa: aaa\_process\_fd\_set: mtscallback su aaa\_q

2018 gen 20 17:15:18,102267 aaa: aaa\_process\_fd\_set

2018 gen 20 17:15:18,102281 aaa: aaa\_process\_fd\_set: mtscallback su aaa\_q

2018 gen 20 17:15:18,102363 aaa: aaa\_process\_fd\_set

2018 gen 20 17:15:18,102377 aaa: aaa\_process\_fd\_set: mtscallback su aaa\_q

2018 gen 20 17:15:18,102456 aaa: aaa\_process\_fd\_set

2018 gen 20 17:15:18,102468 aaa: aaa\_process\_fd\_set: mtscallback su aaa\_q

2018 gen 20 17:15:18,102489 aaa: mts\_aaa\_req\_process

2018 gen 20 17:15:18,102503 aaa: aaa\_req\_process per l'autenticazione. sessione n. 0

2018 gen 20 17:15:18,102526 aaa: aaa\_req\_process: Richiesta generale AAA da parte dell'appn: login sottotipo\_applicazione: predefinito

2018 gen 20 17:15:18,102540 aaa: try\_next\_aaa\_method

2018 gen 20 17:15:18,102562 aaa: il numero totale di metodi configurati è 1, l'indice corrente da provare è 0

2018 gen 20 17:15:18,102575 aaa: handle\_req\_using\_method

2018 gen 20 17:15:18,102586 aaa: AAA\_METHOD\_SERVER\_GROUP

2018 gen 20 17:15:18,102598 aaa: gruppo aaa\_sg\_method\_handler = raggio

2018 gen 20 17:15:18,102610 aaa: Utilizzo di sg\_protocol passato a questa funzione

2018 gen 20 17:15:18,102625 aaa: Invio della richiesta al servizio RADIUS

2018 gen 20 17:15:18,102658 aaa: mts\_send\_msg\_to\_port\_daemon: Lunghezza payload = 371

2018 gen 20 17:15:18,102684 aaa: sessione: 0x8dfd68c aggiunto alla tabella delle sessioni 1

2018 gen 20 17:15:18,102698 aaa: Gruppo di metodi configurato completato

2018 gen 20 17:15:18,273682 aaa: aaa\_process\_fd\_set

2018 gen 20 17:15:18,273724 aaa: aaa\_process\_fd\_set: mtscallback su aaa\_q

2018 gen 20 17:15:18,273753 aaa: mts\_message\_response\_handler: risposta mts

2018 gen 20 17:15:18,273768 aaa: gestore\_risposta\_daemon

2018 gen 20 17:15:18,273783 aaa: sessione: 0x8dfd68c rimosso dalla tabella delle sessioni 0

2018 gen 20 17:15:18,273801 aaa: is\_aaa\_resp\_status\_success status = 2

2018 gen 20 17:15:18,273815 aaa: is\_aaa\_resp\_status\_success è TRUE

2018 gen 20 17:15:18,273829 aaa: aaa\_send\_client\_response per l'autenticazione. session->flags=21. aaa\_resp->flags=0.

2018 gen 20 17:15:18,273843 aaa: AAA\_REQ\_FLAG\_NORMAL

2018 gen 20 17:15:18,273877 aaa: mts\_send\_response riuscito

2018 gen 20 17:15:18,273902 aaa: sessione\_pulizia\_aaa

2018 gen 20 17:15:18,273916 aaa: mts\_drop del messaggio di richiesta

2018 gen 20 17:15:18,273935 aaa: aaa\_req deve essere liberato.

2018 gen 20 17:15:18,280416 aaa: aaa\_process\_fd\_set

2018 gen 20 17:15:18,280443 aaa: aaa\_process\_fd\_set: mtscallback su aaa\_q

2018 gen 20 17:15:18,280454 aaa: aaa\_enable\_info\_config: GET\_REQ per il messaggio di errore di accesso aaa

2018 gen 20 17:15:18,280460 aaa: è stato restituito il valore restituito dell'operazione di configurazione:elemento di sicurezza sconosciuto

## Informazioni correlate

Il comando Ethanalyzer sulla cli di FX-OS richiederà una password quando l'autenticazione TACACS/RADIUS è abilitata. Questo comportamento è causato da un bug.

ID bug: <u>CSCvg87518</u>